# **Eebi**control Registro de app

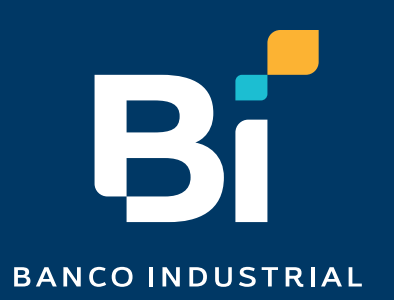

#### 01 Descarga la app de ebi control

Descarga la app de ebi control desde Play Store con tu dispositivo Android.

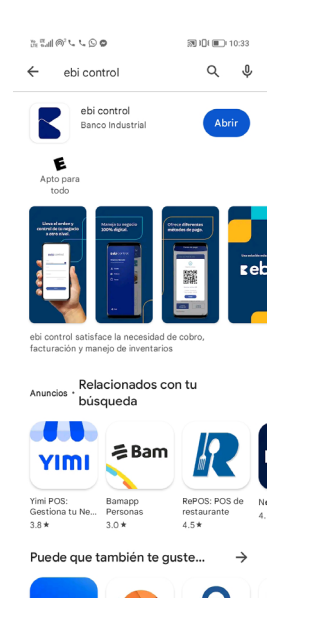

### 03 Registro de código de acceso

Ingresa a tu ADM al módulo de "Registro de Dispositivo" en la opción de nuevo.

| <b>Eebi</b> control «    | 🔹 Holo, Comercio de Prueba 🛛 C |
|--------------------------|--------------------------------|
|                          |                                |
| Clientes                 |                                |
| @ Ubicociones            | _                              |
| Recorgo de envios        | ro de dispositivos             |
| Reportes Q. Buscor       |                                |
| Punto de venta           |                                |
| Tipo de cambio           |                                |
| Registro de dispositivos |                                |
| Promociones especiales   |                                |
| Perfiles de usuario      |                                |
| Lucarios                 |                                |
| Ordenes                  |                                |

#### 04 Ingresa la información del dispositivo

Completa los campos solicitados como el nombre del dispositivo (nombre del equipo o nombre del usuario) e ingresar el código del dispositivo.

#### 02 Activa el código de acceso

Selecciona el checkbox para visualizar el código de tu dispositivo y registrarlo en el adm.

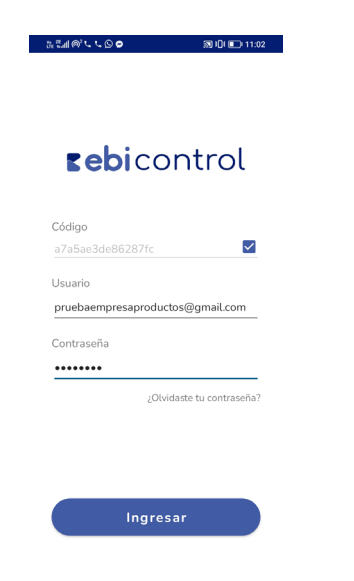

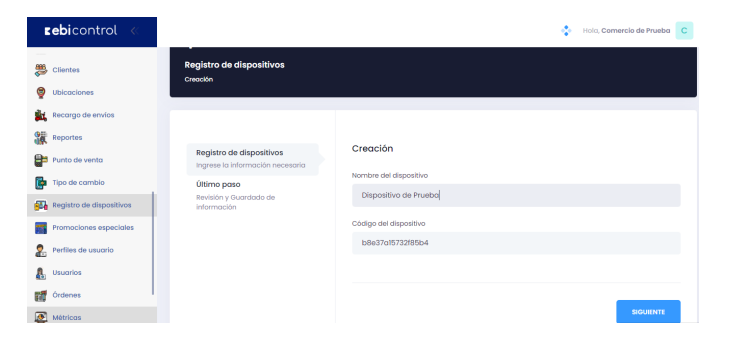

### 05 Confirmación de datos

Valida la información registrada.

| <b>zebi</b> control «                                                                                    |                                                                                                    | 💠 Holo, Comercio de Prueba C                                                                                                    |
|----------------------------------------------------------------------------------------------------|----------------------------------------------------------------------------------------------------|----------------------------------------------------------------------------------------------------|
| Clientes                                                                                                 | Registro de dispositivos<br>Creación                                                                                 |                                                                                                    |
| Recargo de envios Reportes Punto de vento Tipo de combio Registro de dispositivos Promociones especiales | Registro de dispositivos<br>Ingrese la Información nacesaria<br>Utimo paso<br>Rinsnikan y Guardado de<br>Información | Revisión y Guardado de información<br>Nombre del dispositivo:<br>Dispositivo al musica<br>Código del dispositivo:<br>Discritoriz200504 |
| Perthes de usuario Usuarios Ordenes Métricas                                                             |                                                                                                    | ANTERON                                                                                                    |

#### 06 Registro exitoso

Confirma que el dispositivo se visualice en tu adm y se encuentre activo.

| <b>zebi</b> control «    |                       |                    |                | 💠 Holi  | a, Comercio de Prueba C       |
|--------------------------|-----------------------|--------------------|----------------|---------|-------------------------------|
| Clientos                 |                       |                    |                |         |                               |
| Ubicaciones              | Registro de dispo     | sitivos            |                |         | Nuevo                         |
| Reportes                 | Q Bison               |                    |                |         |                               |
| Punto de vento           | DISPOSITIVO           | FECHA              | CÓDIGO         | FSTADO  | ACCIONES                      |
| Tipo de cambio           |                       | an lan lanna sa an |                | COTADO  | 0 =                           |
| Registro de dispositivos | Dispositivo de prueba | 2010/120231208     | 00000282180401 | • ACUVO |                               |
| Promociones especiales   | « < 1 > »             |                    |                | м       | ostrando 1 - 1 de 1 registros |
| Perfiles de usuario      |                       |                    |                |         |                               |
| Lusuarios                |                       |                    |                |         |                               |
| Órdenes                  |                       |                    |                |         |                               |

#### 07 Ingreso de usuario

Al finalizar el proceso de vinculación de tu dispositivo podrás ingresar desde la app con tus credenciales.

| <b>Eebi</b> control              |
|----------------------------------|
| Código                           |
| Usuario                          |
| pruebaempresaproductos@gmail.com |
| Contraseña                       |
| ••••••                           |
| ¿Olvidaste tu contraseña?        |
|                                  |
|                                  |
| Ingresar                         |

ະ≣ຟ@`⊾⊾©⊘ ສີນີເ∎ີາ1:02

#### 08 Sincronización

#### Sincronizar productos

Es utilizado para sincronizar y actualizar todos los productos que se encuentran cargados en la web

#### Sincronizar Contingencia

Se utilizará únicamente posterior a haber efectuado una orden sin conexión a internet para hacer la rebaja del inventario.

| a:≣@`\\© <b>●</b> @0/∎ |                |         |
|------------------------|----------------|---------|
| ۲.                     | Sincroniza     | ción    |
| $\sim$                 |                |         |
| 0_                     | Sincronizar Pr | oductos |
|                        | _              |         |
|                        |                |         |

#### Genera Órdenes 09

Listo, de una forma rápida, cómoda y segura ingresa a tu punto de venta desde la aplicación.

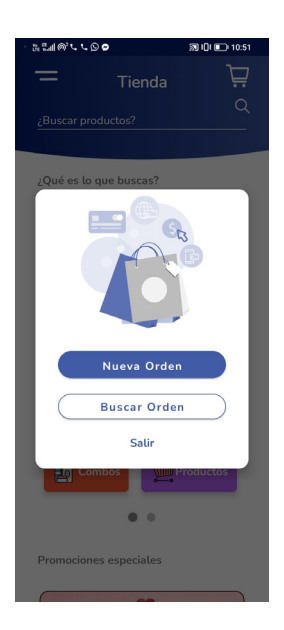

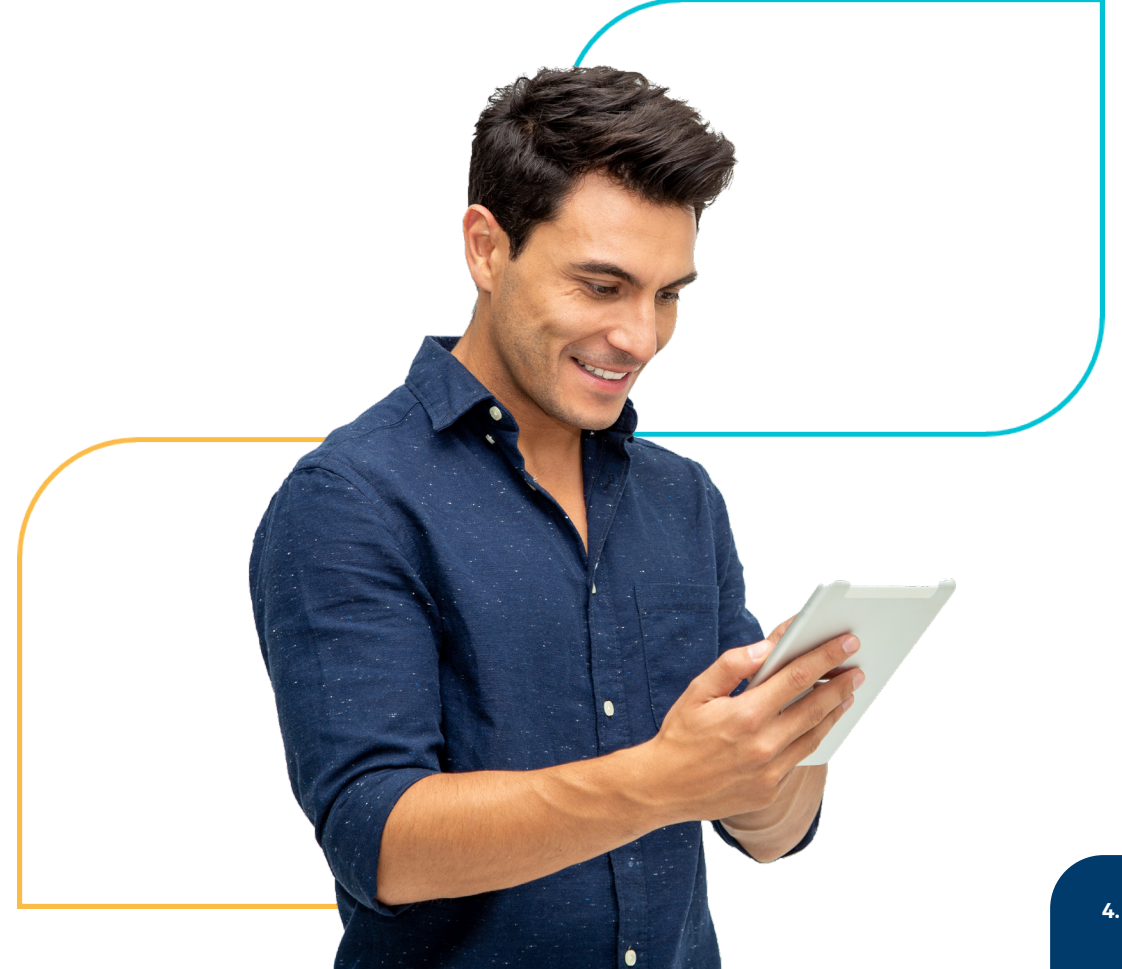

## ebi control | Registro app

## Si tienes más dudas puedes comunicarte al

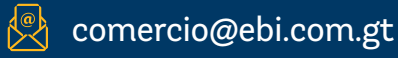

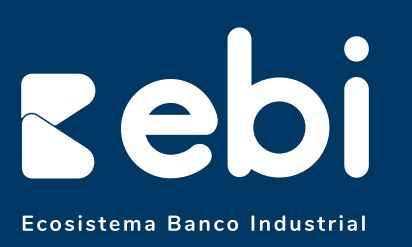

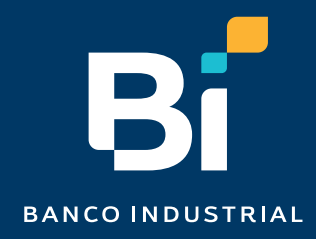